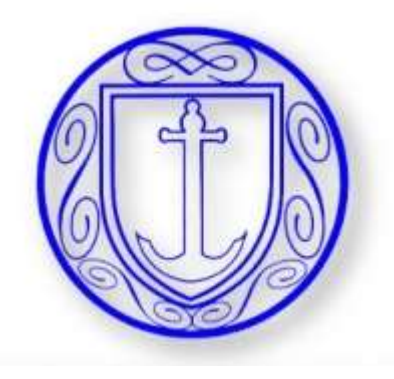

# **OPTIONS ONLINE** https://www.sims-options.co.uk/

# STUDENTS

You should have received an email to your school email address, (ending @stclementshigh.org.uk.), inviting you to Student app.

### Click this pink link to verify your account and register with Google using your school email.

To join, simply click this link. The link is valid for the next 90 days

You can register to sign in with your existing credentials with any of the below account providers

 Microsoft/Office 365 · Twitter

St Clements High Scho can register for the fo SIMS Student StMS Options SIMS Activities

Facebook
 Google

normaly@sime.co.uk <normaly@sime.co.ukt Estriamentshiph org uk

If you do not have an account with any of the above providers, then you can create a Microsoft account here or a Google account here using your existing email address.

If you select SIMS ID to use SIMS Online Services, existing users can enter their details into the username and password fields that are displayed

If the link doesn't work, please erder this URL into your browser

#### https://d.sims.co.uk/registration/home/soscode

When prompted, please enter the following invitation code

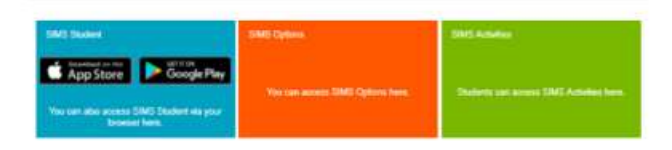

#### Useful Links

Further information on how to set started with SIMS Online Services can be band at these inter-

# Click on the Google link and use your school email login credentials.

|   | SIMS                    | - |
|---|-------------------------|---|
| - | Sign in to School Admin |   |
|   | Sign in with SIMS ID    |   |
|   | Sign in with Facebook   |   |
|   | Sign in with Twitter    |   |
|   | G Sign in with Google   |   |
|   | Sign in with Microsoft  |   |

| SIMS  | kdping  | <br>           |
|-------|---------|----------------|
| 31113 | Inspire | and the second |

### **Click on 'Register'**

### Registration

You will have received a new service invite code from either Capita SMS or from your school administrator.

Please onter the code below and tap or click Register.

| Name            |                                        | (biot you!) |
|-----------------|----------------------------------------|-------------|
| Signed in with  | Google                                 |             |
| Invitation Code | 167cToyuX7DjuZmjs05yl7AUx0gxFybpO95HDN |             |
|                 | Bernister                              |             |

### Enter your Date of Birth and click 'Verify'

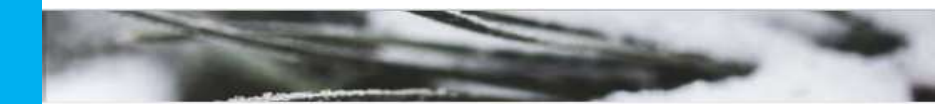

### Registration - Answer Security Questions

You are required to provide a second piece of information to confirm your identity.

#### What is your date of birth? (dd/mm/yyyy)

Please enter your answer

Verify

# https://www.sims-options.co.uk/

- YOU ONLY NEED TO REGISTER ONCE
- Then you can either go back to your email and click on the link that says '<u>here'</u> in the orange box

| NO STARWA | EMD Optims                           | SMU Activities                    |
|-----------|--------------------------------------|-----------------------------------|
| Ano Store | Sar Pay                              |                                   |
|           | Ting case access DRATE Options News. | Datesta per sures DMS Adultes for |

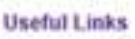

or use the web address above to go into options.

## Section 1 – select one choice from list.

| Save                                                 |                                                                          |                                                                                                    |  |
|------------------------------------------------------|--------------------------------------------------------------------------|----------------------------------------------------------------------------------------------------|--|
| This page lets you make your GCSE choices. Some subj | ects are compulsory at GCSE level. These are English. Maths and Science. |                                                                                                    |  |
| Section 1                                            |                                                                          | My Choices in Order of Preference (Total Choices: 0                                                                     |  |
| You must make one option choice from this list.      |                                                                          | To change your order of preference select a choice and click<br>the position in the list you would like to move it to.  |  |
| You have chosen 0 of 1 courses from this list        |                                                                          | No courses selected.                                                                                                    |  |
| French GCSE 9 - 1 Full Course                        | Geography GCSE9+1 Full Course                                            |                                                                                                    |  |
| O This course is also available in Section 2         | O This course is also available in Section 2                             | My Reserves in Order of (Total Reserves: D                                                                              |  |
| History GCSE 9 - 1 Full Course                       |                                                                          | Preterence                                                                                                    |  |
| O This course is also available in Section 2         |                                                                          | To change your order of preference select a reserve and click<br>the position in the list you would like to move it to. |  |
| Section 2                                            |                                                                          | No reserves selected.                                                                                                   |  |

# Click on the name of the subject that you want to choose.

## Section 2 - You must make 3 option choices and 2 reserves from this list.

| Section 2                                                             |         |                                                         |         |  |  |  |  |
|-----------------------------------------------------------------------|---------|---------------------------------------------------------|---------|--|--|--|--|
| You have chosen 0 of 3 v courses and 0 of 2 v reserves from this list |         |                                                         |         |  |  |  |  |
| Art GCSE 9 - 1 Full Course                                            | Reserve | Asdan General                                           | Reserve |  |  |  |  |
| Business Studies<br>GCSE 9 - 1 Full Course                            | Reserve | Citizenship GCSE 9 - 1 Full Course                      | Reserve |  |  |  |  |
| Drama GCSE 9 - 1 Full Course                                          | Reserve | Design and Technology<br>GCSE 9 - 1 Full Course         | Reserve |  |  |  |  |
| French GCSE 9 - 1 Full Course                                         | Reserve | Geography GCSE 9 - 1 Full Course                        | Reserve |  |  |  |  |
| 1 This course is also available in Section 1                          |         | 1 This course is also available in Section 1            |         |  |  |  |  |
| Hospitality and Catering                                              | Reserve | History GCSE 9 - 1 Full Course                          | Reserve |  |  |  |  |
|                                                                       |         | This course is also available in Section 1              |         |  |  |  |  |
| Music GCSE 9 - 1 Full Course                                          | Reserve | PE GCSE 9 - 1 Full Course                               | Reserve |  |  |  |  |
| Photography GCSE 9 - 1 Full Course                                    | Reserve | Retail Business Level 1/2 Certificate                   | Reserve |  |  |  |  |
| RE GCSE 9 - 1 Full Course                                             | Reserve | ICT Vocational<br>Cambridge Nationals Award Level 1 & 2 | Reserve |  |  |  |  |

- Click on the subject names in preference order for your other 3 choices.
- Click on 'Reserve' at the side of your 2 reserve choices.

## Notice that the boxes change colour.

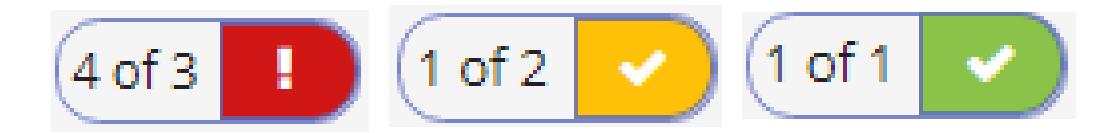

| Section 1                                               |             |                                              |         |                                                 |         | My Choices in Order of Preference (Total Choices: 4)                                                                   |  |  |
|---------------------------------------------------------|-------------|----------------------------------------------|---------|-------------------------------------------------|---------|----------------------------------------------------------------------------------------------------|--|--|
| You have chosen 1 of 1 v courses from                   | n this list |                                              |         |                                                 |         | To change your order of preference select a choice and click the position in the list<br>you would like to move it to. |  |  |
| French GCSE 9 - 1 Full Course                           |             | Geography GCSE 9 - 1 Full Course             | 1       | History GCSE 9 - 1 Full Course                  |         |                                                                                                    |  |  |
| O This course is also available in Section 2            | ]           | • You have selected this course in Section 2 |         | O This course is also available in Section 2    |         | GCSE 9 - 1 Full Course Section 1                                                                                       |  |  |
| Section 2                                               |             |                                              |         |                                                 | 1       | Orama<br>GCSE 9 - 1 Full Course Section 2                                                                              |  |  |
| You have chosen 3 of 3 courses and                      | 2 of 2 🔽 re | serves from this list                        |         |                                                 |         | Citizenshin                                                                                                    |  |  |
| Art GCSE 9 - 1 Full Course                              | Reserve     | Asdan General                                | Reserve | Business Studies GCSE 9 - 1 Full Course         | Reserve | GCSE 9 - 1 Full Course Section 2                                                                                       |  |  |
| Citizenship GCSE 9 - 1 Full Course                      | Reserve     | Drama GCSE 9 - 1 Full Course                 | Reserve | Design and Technology<br>GCSE 9 - 1 Full Course | Reserve | Art<br>GCSE 9 - 1 Full Course Section 2                                                                                |  |  |
| French GCSE 9 - 1 Full Course                           | Reserve     | Geography GCSE 9-1 Full Counte               | Reserve | Hospitality and Catering                        | Reserve |                                                                                                    |  |  |
| This course is also available in Section 1              |             | O This course is also available in Section 1 |         | Level 1/2 Certificate                           |         | My Reserves in Order of Preference (Total Reserves: 2)                                                                 |  |  |
| History GCSE 9 - 1 Full Course                          | Reserve     | Music GCSE 9 - 1 Full Course                 | Reserve | PE GCSE 9 - 1 Full Course                       | Reserve | To change your order of preference select a reserve and click the position in the list                                 |  |  |
| You have selected this course in Section 1              |             |                                              |         |                                                 |         | you would like to move it to.                                                                                          |  |  |
| Photography GCSE 9 - 1 Full Course                      | Reserve     | Retail Business Level 1/2 Certificate        | Reserve | RE GCSE 9 - 1 Full Course                       | Reserve | Design and Technology                                                                                                  |  |  |
| ICT Vocational<br>Cambridge Nationals Award Level 1 & 2 | Reserve     |                                              |         |                                                 |         | GCSE 9 - 1 Full Course Section 2                                                                                       |  |  |

# If they are not quite in the order that you want them then ...

| My Choices in Order of Preference                                                      | (Total Choices: 4                 |
|----------------------------------------------------------------------------------------|-----------------------------------|
| To change your order of preference select a choice ar<br>you would like to move it to. | nd click the position in the list |
| GCSE 9 - 1 Full Course Section 1                                                       |                                   |
| CCSE 9 - 1 Full Course Section 2                                                       |                                   |
| GCSE 9 - 1 Full Course Section 2                                                       |                                   |
| Art<br>GCSE 9 - 1 Full Course Section 2                                                |                                   |
| My Reserves in Order of Preference                                                     | (Total Reserves: 2                |
| To change your order of preference select a reserve a<br>you would like to move it to. | nd click the position in the list |
| Design and Technology<br>GCSE 9 - 1 Full Course Section 2                              |                                   |
| 6 Geography                                                                            |                                   |

| My Choices in Order of Preference                                                          | (Total Choices: 4)            |
|--------------------------------------------------------------------------------------------|-------------------------------|
| To change your order of preference select a the position in the list you would like to mov | choice and click<br>/e it to. |
| GCSE 9 - 1 Full Course Section 1                                                           |                               |
| 🗄 Click to move Citizenship here.                                                          |                               |
| CCSE 9 - 1 Full Course Section 2                                                           |                               |
| 🕒 Click to move Citizenship here.                                                          |                               |
| GCSE 9 - 1 Full Course Section 2                                                           |                               |
| O Click again to deselect or click another course preference.                              | to change                     |
| GCSE 9 - 1 Full Course Section 2                                                           |                               |
| 🗄 Click to move Citizenship here.                                                          |                               |
|                                                                                            |                               |
| My Reserves in Order of<br>Preference                                                      | (Total Reserves: 2)           |

# DON'T FORGET TO SAVE

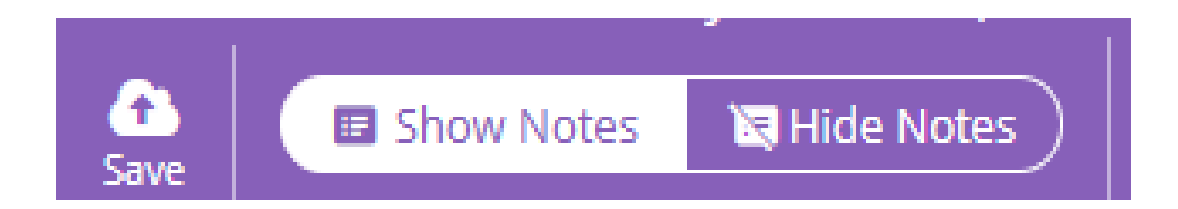

# PARENTS

## If you don't have a Parent app account

See the Data team in the library tonight who will send you an invitation email and will be happy to help with any queries. If you already have a Parent app account

Go to: https://www.sims-options.co.uk/

- Click the link for your provider.
- Log in using the same credentials as you use for your Parent app account.

|      | SIMS                    |  |
|------|-------------------------|--|
|      | Sign in to SIMS Options |  |
| SIMS | Sign in with SIMS ID    |  |
| f    | Sign in with Facebook   |  |
| y    | Sign in with Twitter    |  |
| G    | Sign in with Google     |  |
|      | Sign in with Microsoft  |  |
| ٥    | Sign in with Office 365 |  |

# Click the Parent/Carer box to approve

| tome :                                       |         |                                              |         |                                               | & PARENT .          |
|----------------------------------------------|---------|----------------------------------------------|---------|-----------------------------------------------|---------------------|
| Student Choices                              |         |                                              |         |                                               |                     |
| Art GCSEE-17ul Course                        | Reserve | Asdan General                                | Reserve | My Reserves in Order of                       | (Total Reserves: 2) |
| Business Studies OCSE9-1 ful Course          | Reserve | Citizenship (CS2.1)-11-0 (Course             | Reserve | To change your order of preference sele       | T a reserve and     |
| Drama 00509-11-10-00-0                       | Reserve | Design and Technology                        | Beserve | click the position in the list you would like | e to move it to.    |
| French 0058.9-1 Full Course                  | Rejerve | Geography GCSET-17-04 Course                 | Reserve | Information Technology                        |                     |
| O This course is also available in Section 1 | -       | O This course is also available in Section 1 | 40      |                                               |                     |
| Hospitality and Catering                     | Reserve | History GCSE9-1 Full Course                  | Reserve | GCSE 9 - 1 Full Course Settion 2              |                     |
| Level 1/2 Certificate                        |         | O You have selected this course in Section 1 |         |                                               |                     |
| Information Technology Grand                 | Reserve | Music 0309 (1)/Cause                         | Reserve |                                               | 1                   |
| PE GCSE 9 - 1 Full Course                    | Reserve | Photography GCSE 9 - 1 Full Course           | Reserve |                                               |                     |
| Retail Business GCM Fut Course               | Reserve | RE-GOM 9-11-H Crime                          | Reserve |                                               |                     |

#### · Parent/Carer Approval

Parent/Carer Approval

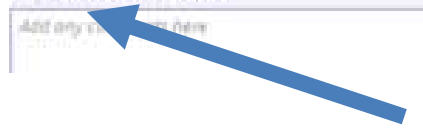

### This saves automatically after a short wait make sure you have seen the green bar appear

| ión. )                                       |            |                                                 |         | ≜                                          | ALNT T |
|----------------------------------------------|------------|-------------------------------------------------|---------|--------------------------------------------|--------|
| Student Choices                              | 14.00      |                                                 |         |                                            | 16     |
| <ul> <li>Approval has been saved.</li> </ul> |            |                                                 |         |                                            |        |
| You have chosen (3 of 3 🔽 courses and (2     | of 2 🔽 rea | erves from this list                            |         | GCSE 9-1 Ful                               |        |
| Art GCSE 9 - 1 Full Course                   | Reserve    | Asdan Gereral                                   | Reierve | My Reserves in I                           |        |
| Business Studies: GCSE 9-1 Pull Course       | Salarie    | Citizenship occession (Institution              | feierve | To change your orc Links                   |        |
| Drama GOL 1-116/Gene                         | Reserve    | Design and Technology<br>GCSE 9 - 1 Full Course | Rearing | click the position in Legal Privacy Pullcy |        |
| French GCSE # - 1 Full Course                | feature    | Geography GCSE #- 1 Full Course                 | Reserve | Informatio                                 |        |
| O This course is also available in Section 1 | 100        | O This course is also evaluable in Section 1    |         |                                            |        |
| Hospitality and Catering                     | Reserve    | History GCSE 9 - 1 Full Course                  | Reserve | CCSE 9 - 1 Full Course Section 2           |        |
| Gruel 1/2 Certificate                        |            | O You have selected this course in Section 1    |         | <u></u>                                    |        |
| Information Technology                       | Reserve    | Music costs multicare                           | Reserve |                                            |        |
| PE GCSER-1 Full Course                       | Reserve    | Photography GCSE 9 - 1 Full Course              | Reperve |                                            |        |
| Retail Business GCII Full Course             | Reserve    | RE 6450 9-1 full Course                         | Reserve |                                            |        |
|                                              | -          |                                                 |         | J.                                         |        |
| Pacent/Cacer.Approxal                        |            |                                                 |         |                                            |        |
| Parent/Carer Approval                        |            |                                                 |         |                                            |        |
| Add July clamments have                      |            |                                                 |         |                                            |        |

If you have any queries after tonight email your Data team via:

data@stclementshigh.org.uk

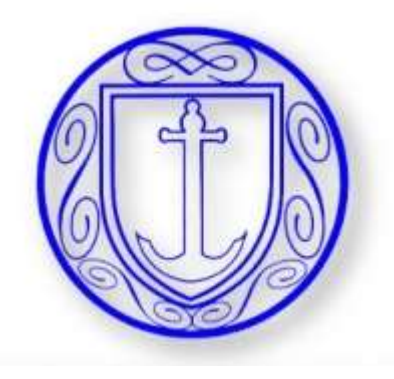

# **OPTIONS ONLINE** https://www.sims-options.co.uk/